## Chaîne TNT des Rendez-Vous de l'Histoire

## Diffusion du 2 au 15 octobre 2020

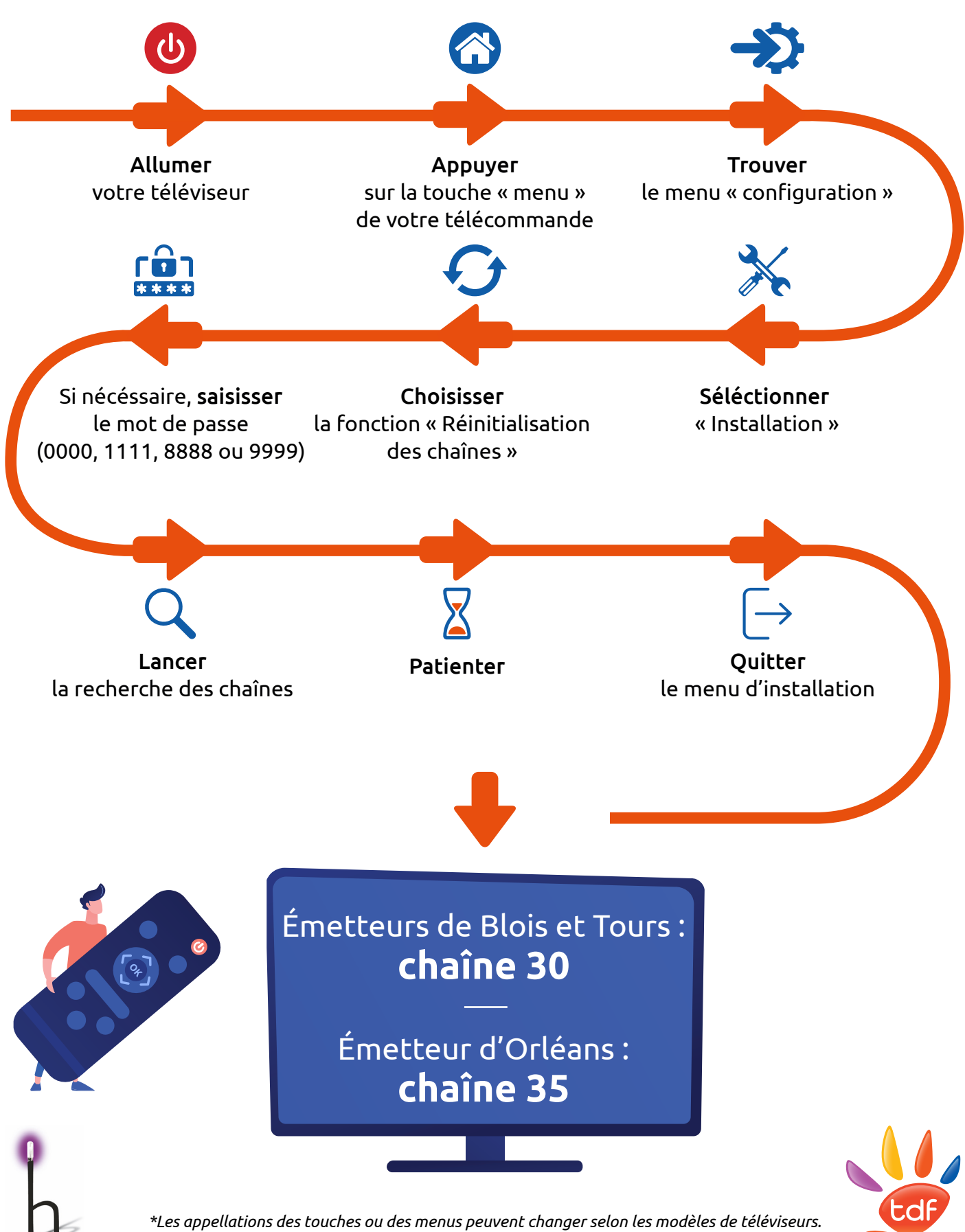

Les appellations des touches ou des menus peuvent changer selon les modèles de téléviseur: Retrouvez plus d'informations sur : <mark>recevoirlatnt.fr</mark>